附件 1-华南理工大学工商管理学院 2024 年 MBA 提前面试申请指引

# 华南理工大学工商管理学院 2024 年 MBA 提前面试申请指引

各位考生:

每位考生当年只能申请一个批次的提前面试,进入综合评价环节的考生,无 论是否获得提前面试资格、面试结果如何,都无法再申请我院当年其他项目或其 他批次的提前面试。请仔细查看以下报名材料要求,并按照要求在系统中完成提 前面试报名。

### 一、申请网址

(一)电脑端登录 2024 年工商管理学院 MBA 提前面试招生系统进行申请,系统网址: <u>https://yanzhao.scut.edu.cn/MasterTqmMba/Signin.aspx</u>。

(二)浏览器使用 Chrome、Firefox、Edge、Safari 及 Opera,使用双核浏览器(如: 360、UC)须选用极速模式,请勿使用 IE 浏览器。

### 二、注册

首次登录,请点击"申请"按钮,并按要求填写报名信息;再次登录,默认账 号为所填写的手机号,密码为身份证号。

| 登录密码                                        |                                  |
|---------------------------------------------|----------------------------------|
| terret free transm                          |                                  |
| 验证码                                         | 8523                             |
| ))<br>) ) ) ( ) ( ) ( ) ( ) ( ) ( ) ( ) ( ) | 登录 忘密 申请                         |
| 1. 用户名为手机号                                  | (报名号或Email)初始密码身份证号              |
| 2. 浏览器使用Edg                                 | e、Chrome、Firfox、Safari及Opera,使用及 |

#### 第1页共10页

# 三、个人信息填写

按照系统内指引,注意填写个人信息,并注意及时保存。

# 四、材料准备

考生除填写个人信息外,还须在每批次"网上申请截止时间"前提交要求的 所有报名资料,具体如下:

### (一) 报名材料

报名前请先准备好相关报名材料,材料需为 JPG 或 PDF 格式,如多个文件,可将多个文件合成一个压缩文件上传,上传后系统自动合并成一个文档,顺序及清单如下:

- 1. 近期免冠证件照片(必填);
- 2. 居民身份证原件正反面扫描件(必填);
- 3. 毕业证书上传(必填);
- 4. 学位证书上传(非必填);
- 5. 学历电子注册备案表(必填);
- 6. 学位认证报告(非必填,获得境外学历的考生必填);
- 7. 报考学历对应成绩单(必填);
- 8. 外语水平证明材料(非必填);
- 9. 企业组织架构图(非必填);
- 10. 荣誉证书(非必填);
- 11. 其他资格证书(非必填);
- 12. 其他材料(非必填);
- 13. 推荐信(两封,必填)。

### (二)材料要求

#### 1. 近期免冠证件照片(必填)

此照片将用于提前面试时作为人脸识别比对,同时也将作为考生留档备查资料,请考生务必严肃认真对待,确保照片**真实、规范**,照片具体要求如下:

- (1)本人近三个月内正面、免冠、无妆、彩色电子证件照;
- (2) 坐姿端正, 双眼自然睁开并平视, 耳朵对称, 左右肩膀平衡, 头部和

#### 第2页共10页

肩部要端正且不能过大或过小,需占整个照片的比例为 2/3;

(3) 不要化妆,不得佩戴眼镜、隐形眼镜、美瞳拍照;

- (4) 照明光线均匀,脸部不能发光,无高光、光斑,无阴影、红眼等;
- (5) 头发不得遮挡脸部或造成阴影,要露出五官;

(6)能如实地反映本人近期相貌,照片内容要求真实有效,不得做任何修改(未经过 PS 等照片编辑软件处理,不得用照片翻拍)。

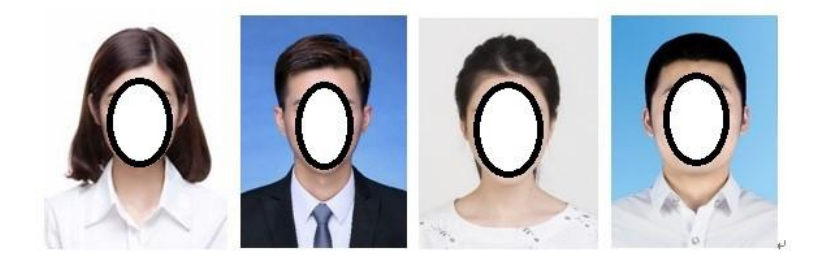

2. 居民身份证原件正、反面扫描件(必填)

(1)彩色照片, JPG 格式, 不超过 5M。

(2) 身份证必须在有效期内;

(3)剪裁掉四周非身份证信息(长:宽 = 1.6:1),身份证正反两面、信息**完整**、 照片**清晰**。

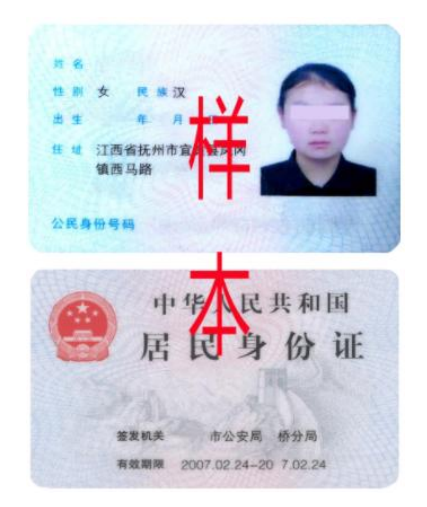

### 3. 毕业证书上传(必填)

报考学历的毕业证书彩色照片。JPG 格式,不超过 10M。

# 4. 学位证书上传(非必填)

报考学历的学位证书彩色照片,若无,则无需上传。JPG格式,不超过10M。

第3页共10页

### 5. 学历电子注册备案表(必填)

彩色照片,可在学信网(https://www.chsi.com.cn/)申请下载,无法在"学信 网"取得"学历电子注册备案表"的同学,请尽快前往当地学历认证中心办理认证 报告,学历电子注册备案表申请流程指引详见第七点。JPG 格式, 不超过 5M。

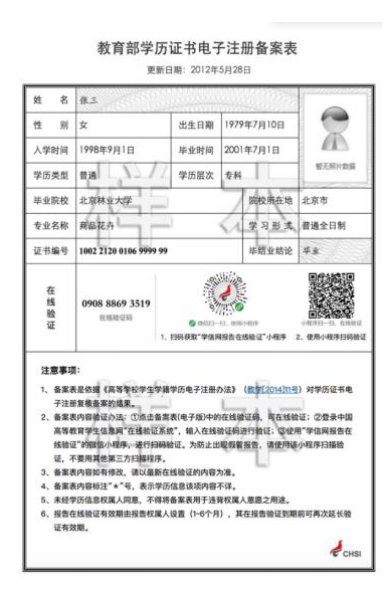

6. 学位认证报告(非必填)

仅在**境外获得学历证书的考生**须提供教育部留学服务中心出具的《国(境) 外学历学位认证书》, **JPG 格式, 不超过 10M**。

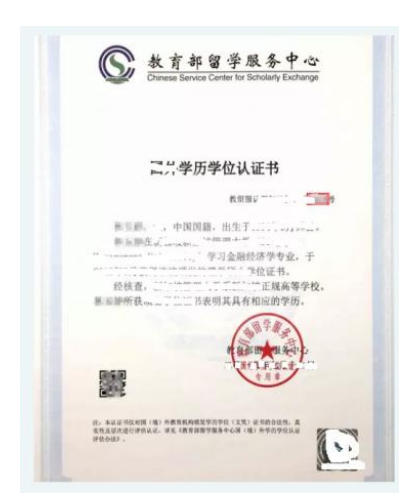

7. 报考学历对应成绩单(必填)

彩色照片, JPG 格式, 不超过 10M。成绩单无时间要求, 如成绩单是复印件, 则须盖上毕业学校或档案所在单位的公章和"与原件相符"的印章。成绩单可通过以下途径获取:

(1) 向本人毕业院校申请;

第4页共10页

(2) 向档案所在单位申请,广东省考生可在"穗好办"APP 或小程序中查询 档案所在单位;

(3)如无法获取,可手写承诺书"无法提交的原因+承诺补交的时间+手写签 名"上传。

8. 外语水平证明材料(非必填)

彩色照片, JPG 格式, 不超过 20M。

### 9. 企业组织架构图(非必填)

原件彩色扫描或彩色照片, JPG 或 PDF 格式, 不超过 10M。

### 10. 荣誉证书(非必填)

原件彩色扫描或彩色照片, JPG 或 PDF 格式, 不超过 20M。

### 11. 其他资格证书(非必填)

原件彩色扫描或彩色照片, **JPG 或 PDF 格式,不超过 10M**。如多个文件, 可将多个文件压缩成一个压缩文件上传。

### 12. 推荐信(必填)

推荐人对被推荐人的职业态度、分析和解决问题能力、领导能力、创新能力、 人际交往与团队精神、性格品质、培养潜能等评价。

(1) 注意事项

① 考生必须在系统中填写两位推荐人;

② 推荐信的目的,是帮助评委们充分了解考生,所以最好是选择熟悉自己,同时有一定的公信力和认同力的人;

③ 考生签署承诺书,提交材料后,系统会立即自动发送推荐信填写链接至 推荐人<u>邮箱地址</u>,并发送提醒短信至推荐人<u>手机号码</u>,偶有延迟现象,请注意提 醒推荐人查收。请考生谨慎确认填写的推荐人邮箱地址和手机号码是否正确,否 则将影响推荐信的送达;

④ 不建议使用推荐人公司邮箱,常出现邮件拦截导致推荐人无法收到推荐

#### 第5页共10页

# 信的填写链接,建议使用推荐人个人的邮箱;

⑤ 考生可在报名材料首页下查看推荐信的提交状态。

### (2) 若推荐人没有收到邮件,以下两种处理方式:

① 首先让推荐人在"垃圾邮件"中查看是否收到;

② 如仍无邮件,考生需要更换推荐人邮箱。方法见第六部分"修改"。

### 五、提交

在确定申请信息填写无误后,请点击"在线签名",并点击"我接受"。至此, 申请完成。

| 2024年硕士研究生招生考试提前面试诚信承诺书                                                                                                    |
|----------------------------------------------------------------------------------------------------|
| 本人参加华南理工大学2024年硕士研究生招生现场提前面试,郑重承诺如下:                                                                                                    |
| 1.本人已知悉研究生招生考试是国家教育考试,已认真阅读《2023年全国硕士研究生招生工作管理规定》、《国家教育考试违规处理办法》以及省级教育招生考试机构和华南理工大学及报考院系发布的相关招考信息。了解《国家教育考试违规处理办法》、《普遍高等学校招生违规行为处理智行办法》和《中华人民共和国刑法修正案》(九)中关于考试纪律和违规处分内容,知悉华南理工大学和报考院系发布的相关提前面试信息和纪律要求,保证严格遵守考试纪律和考试规定。 |
| 2. 本人知晓提前面试相关的内容属于涉密事项。在提前面试过程保证不录屏录音录像,不存储、不传播任何提前面试过程相关信息及提前面试内容。考中考后,不向任何人遗漏招生考试内容,不以任何方式告知转发他人。                                                                                                    |
| 3. 提交的个人材料及信息真实、准确。各类提前面试平台账号和密码由本人保管,安全性由本人负责,不透露给任何人。                                                                                                    |
| 如有违反以上承诺行为,本人愿意承担完全责任及由此产生的一切后果。                                                                                                    |
| 通过"上一页"按钮,认真检查每个页面内容,要确保检确无误后再至要承诺书(承诺书圣要后信息无法再修改)。                                                                                                    |
| 上一页 我接受 手机把码面名 在缺面名                                                                                                    |
| Copyright © 2023 华南理工大学                                                                                                    |

### 六、修改

申请人在签名提交前,申请信息均可自由修改。一旦签名提交,修改信息方 式如下:

### (一) 推荐信相关信息修改

1. 申请人无法直接修改推荐信的相关信息;

2. 如需修改,请在报名期间发送邮件"考生姓名+身份证号+报名批次+需要更换邮箱的推荐人姓名+更换的新邮箱地址"至中心邮箱: <u>scutmba@scut.edu.cn</u>,由中心修改推荐人邮箱。

邮件标题:考生姓名+推荐信信息修改

邮件内容:

考生信息:考生姓名、身份证号、报名批次

#### 第6页共10页

修改信息:需要修改的推荐人姓名、需要修改的内容(例如:推荐人邮箱修改)

由中心修改推荐人相关信息(当批次报名截止日期前)。发送邮件后,请及时 告知中心招生老师,联系电话: 020-87114096。

### (二)修改报考批次

 申请人在所报批次"网上申请截止日期"前及"未提交"的情况下,可 自行登录系统修改"报考批次"至其他尚未截止的批次;

 所报批次"网上申请截止日期"后,未进入综合评价的考生,若需进行"修 改报考批次"则需按下述第(三)点提交申请,并等待中心审核才可修改材料, 提出申请后请及时告知中心招生老师,联系电话:020-87114096。

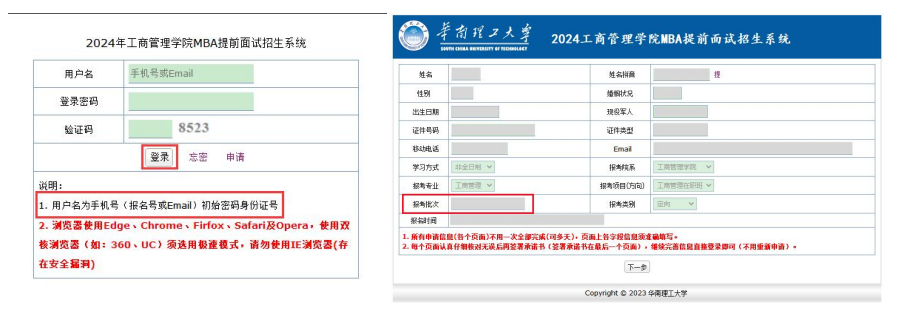

### (三) 其他信息修改

1. 请点击"修改申请",如图所示。

2. 第一次修改申请,系统会自动通过,申请人可立即编辑信息;

3. 修改信息并提交后,若需再次提出"修改申请"则需等待中心审核才可修 改材料,提出申请后请及时告知中心招生老师,联系电话: 020-87114096。

| E.           |                     |          |              | 2023/6/14 17:22:59 8.5                                                                                                    |            |           |    |
|--------------|---------------------|----------|--------------|----------------------------------------------------------------------------------------------------|------------|-----------|----|
| 5.01         | 1件、房盘   十人後度   年末、尚 | 0 #HEA   |              |                                                                                                    |            | 未提交信息修改申请 | 提了 |
|              |                     |          |              |                                                                                                    |            |           |    |
| 84           |                     | 86.918   |              |                                                                                                    |            |           |    |
| 2.51         | 10                  | 8:888    |              |                                                                                                    |            |           |    |
| n a st       | 19                  | 民族       |              |                                                                                                    |            |           |    |
| 日期           |                     | 戒技業人     |              |                                                                                                    |            |           |    |
| 59H          | 6                   | 2月共2     |              |                                                                                                    |            |           |    |
| 06.5         |                     | 87       |              |                                                                                                    | 修改原因       |           |    |
| CH2          |                     | KAAR     | Dnai         |                                                                                                    | PS V AR ES |           |    |
| Q9           |                     | 男弟族汉     | NAGN         |                                                                                                    |            |           |    |
| 580          |                     | 1048     | 2240         |                                                                                                    |            |           |    |
| 10.0         |                     | 8974     | <b>非式不</b> 用 |                                                                                                    |            |           |    |
| 19           |                     | SARI     | <b>使用</b> 学药 |                                                                                                    |            |           |    |
| 281          |                     | 84.85    | 9474         | 1000                                                                                                    |            |           |    |
| 285          |                     | 2840     | #1#1         | in the second second se |            |           |    |
| 74           | 1000                | *0.084   | 学业学员         |                                                                                                    | 甲请日期       |           |    |
| 青年(万)<br>不称式 |                     | A1827    | 1            |                                                                                                    | 宙核意见       |           |    |
| 12.          |                     | ****     |              |                                                                                                    | 101000     | (4 m)     |    |
| 市人           | 58A: 882 48:        | 1.000000 | <br>883.     | 482 63 St.                                                                                                    | 甲核结果       | 行車        |    |
|              | 医睾丸、黄石医睾丸囊支充成药。     | 才开始进入时   | <br>A CHEMES | *****                                                                                                    | 审核日期       |           |    |
|              | *****               | enze.    |              |                                                                                                    |            |           |    |

第7页共10页

七、学历电子注册备案表申请流程指引

(一) 申请网址: <u>https://my.chsi.com.cn/archive/index.jsp</u>

(二)访问学信网"学信档案",使用学信网账号进行登录,若不曾登录过该 系统,选择注册。

| 请使用 学信网账号 进 | 进行登录 |
|-------------|------|
| 2 手机号/邮箱    |      |
| 8 密码        |      |
| 登录          |      |
| 找回密码        | 注册   |

(三)登录成功后,选择在线验证报告

|                                                                                                    | 百页 高端                                                                                       | <b>女育信息 在线验证服告</b>                                                                                                    | 学历认证与或接触证                  | 网络合作中毒 调查/投票                                                                                                    |                                                                                           | ·•• •           |
|----------------------------------------------------------------------------------------------------|---------------------------------------------------------------------------------------------|----------------------------------------------------------------------------------------------------|----------------------------|----------------------------------------------------------------------------------------------------|-------------------------------------------------------------------------------------------|-----------------|
| 高等教育组想<br>李雍 李历                                                                                                    | で<br>在成物证据曲<br>単発 中語                                                                        | 学历以近与成绩验证<br>度者                                                                                                    | 会考 文述校告 能评作                | より<br>本当で4回参校31<br>6031                                                                                                    |                                                                                           | 978<br>818A     |
| 85.52<br>77.229.000                                                                                                    | (1)<br>学校课整度<br>参与投票                                                                        |                                                                                                    | (思想故意)<br>(思想故意)<br>(注意)   |                                                                                                    | 論句型? 不論句型? 別家成3<br>名間!                                                                    |                 |
| 你想求职吗? 这里有适                                                                                                    | 合你的职位                                                                                       |                                                                                                    |                            | 8-6 1 84                                                                                                    | が主法人を登入見意識が                                                                               |                 |
| Java软件开发工1           12.0K-21.0K / 本目           人力資源专員           5.0K-10.0K / 本目                                                                                                    | EG<br>RRGE                                                                                  | CEO办公室助理<br>8.0K-12.0K / 母士及以<br>第時生<br>5.0K-10.0K / 年税300                                                                                                    | E 60                       | ++开放工程時<br>K-11.0K / 本料20以上<br>新干部<br>K-10.0K / 本料20以上                                                                                   | PERMIT                                                                                    |                 |
| Marganders CT Man 24 10 W                                                                                                    |                                                                                             |                                                                                                    |                            |                                                                                                    |                                                                                           |                 |
| #####################################                                                                                                    | 6为这番句子的周察是<br>首页 高等教育                                                                       | 信息 在线验证报告 学                                                                                                    | 历认证与成绩验证 国际                | 示合作申请 调查/投票 1                                                                                                    | ₽业%FF 就业 ⊗ 个人中く                                                                           |                 |
|                                                                                                    | 的过去世句子的词象理<br>首页 高等教育<br>协动中语                                                               | 信息 在线验证报告 学                                                                                                    | 历认证与成绩验证 国                 | 云合作申请 词查/股票 1                                                                                                    | RHANG WALL & PAPE                                                                         |                 |
|                                                                                                    | intraseq子的同學種<br>首页 高等教育<br>协助申请<br>B学籍在线验证排<br>titon Report of Stud<br>Current Students)   | 低息 <u>在线験证据告</u> 学<br>ス告<br>ent Record                                                                                                    | <br>坊认证与成绩验证 回<br>Online \ | s合作中調 細島/R原 1<br>教育部学历证书电子注<br>(ferification Report of HE Qu<br>(Graduate Studen                                                         | R出版計 就业 ③ イ人中C<br>開备案表<br>alficator Getificate<br>5)                                      |                 |
| (第二日本)     (第二日本)     (第二日 | ロ対点出も子を同意理<br>前页 高等教育<br>协助申導<br>B学館在氏絵证用<br>B学館在氏絵证用<br>品の面(高等が空から<br>最小面(高等が空から<br>和<br>名 | (1):10 在式SylicHU的 (7)     (2):10     (2):10     (2):10     (2):10     (2):10     (2):10     (2):10     (2):10     (2):10     (2):10     (2):10     (2):10     (2):10     (2):10     (2):10     (2):10     (2):10     (2):10     (2):10     (2):10     (2):10     (2):10     (2):10     (2):10     (2):10     (2):10     (2):10     (2):10     (2):10     (2):10     (2):10     (2):10     (2):10     (2):10     (2):10     (2):10     (2):10     (2):10     (2):10     (2):10     (2):10     (2):10     (2):10     (2):10     (2):10     (2):10     (2):10     (2):10     (2):10     (2):10     (2):10     (2):10     (2):10     (2):10     (2):10     (2):10     (2):10     (2):10     (2):10     (2):10     (2):10     (2):10     (2):10     (2):10     (2):10     (2):10     (2):10     (2):10     (2):10     (2):10     (2):10     (2):10     (2):10     (2):10     (2):10     (2):10     (2):10     (2):10     (2):10     (2):10     (2):10     (2):10     (2):10     (2):10     (2):10     (2):10     (2):10     (2):10     (2):10     (2):10     (2):10     (2):10     (2):10     (2):10     (2):10     (2):10     (2):10     (2):10     (2):10     (2):10     (2):10     (2):10     (2):10     (2):10     (2):10     (2):10     (2):10     (2):10     (2):10     (2):10     (2):10     (2):10     (2):10     (2):10     (2):10     (2):10     (2):10     (2):10     (2):10     (2):10     (2):10     (2):10     (2):10     (2):10     (2):10     (2):10     (2):10     (2):10     (2):10     (2):10     (2):10     (2):10     (2):10     (2):10     (2):10     (2):10     (2):10     (2):10     (2):10     (2):10     (2):10     (2):10     (2):10     (2):10     (2):10     (2):10     (2):10     (2):10     (2):10     (2):10     (2):10     (2):10     (2):10     (2):10     (2):10     (2):10     (2):10     (2):10     (2):10     (2):10     (2):10     (2):10     (2):10     (2):10     (2):10     (2):10     (2):10     (2):10     (2):10     (2):10     (2):10     (2):10     (2):10     (2):10     (2):10     (2):10     (2):10     (2):10     (2):10     (2):10     (2):10     (2):10     (2):10 |                            | ま合作10時、10倍/16回、11<br>数合容部学び近年8日で注<br>(Graduate Stude<br>(Graduate Stude<br>(Graduate Stude<br>(2014)11号) 27支ェキム世紀<br>(2014)11号) 27支ェキム世紀 | 出し海洋 就业 ③ 个人中に<br>研留案表<br>alfication Cetificate<br>(5)<br>タッムションを選びの用う注<br>(7)の注册の専門上面明社区 | 20<br>20<br>887 |

(四)若以前有申请过,则**延长有效期**下载 PDF,设置的查验时效至少设置 为6个月,以便中心查验。

### 第8页共10页

|          | 百页 副<br>学历 协助申请      | 等教育信息 在线验证            | 發告 学历认证与成绩验证 | 国际合作申请 调查/8 | 2票 职业测择 就业 @ 个人*             | PÒ - |
|----------|----------------------|-----------------------|--------------|-------------|------------------------------|------|
|          | 2 <b>米型</b> 。<br>研究: | <b>@ 社会想</b> 看<br>9 — | 看你是哪种职业      | 型男/女        | <b>马上参与</b><br>已有 1813004人参与 |      |
| 2        | 2.00                 |                       |              |             |                              |      |
| ○ 己申请的报告 | 1. 13 19             |                       |              |             |                              |      |

(五)若新注册账号,未绑定学籍,按要求输入信息,先**进行学历绑定;** 

| *证书编号:      |                             |
|-------------|-----------------------------|
| *毕业年份:      |                             |
| *学校名称:      |                             |
| 说明          |                             |
| 1、学信档案会根据您的 | 实名注册信息自动尝试绑定学历(学历查询范围)。     |
| 2、若您的实名注册信息 | 正确,但仍有学历没有显示出来,可以在此尝试自行绑定。  |
| 3、请确认输入的内容与 | 您本人的学历证书完全一致。早期证书上可能有多个编号(学 |
| 校编号、证书编号或流水 | (号),可以都尝试一下。                |
|             |                             |

(六) 绑定后,选择右上角"查看该学历的电子注册备案表";

| 心 学信档案          | 首页高等                | 收育信息  |       |        | 国际合作申请      |       |                 |
|-----------------|---------------------|-------|-------|--------|-------------|-------|-----------------|
| 学籍信息/图像校对 学历信息  | 考研信息                | 毕业去向  |       |        |             |       |                 |
| 您一共有1个学历 还有学历没有 | 显示出来? 尝试绑定          | 学历 学師 | 万查询范围 |        |             |       |                 |
|                 | n n Ig              |       |       |        | 2 查看该学历的电子注 | 主册备案表 | <b>专业</b><br>您尚 |
| 100             | 姓名:                 |       |       | (性穷):  | 女           |       | 我               |
|                 | 出生日期:<br>以 (結) 业口期, |       |       | 入学日期:  | 1           |       | <b>€</b> ¶      |
|                 | 中 (11) 並出納。<br>专业:  |       | LP.   | 学历类别:  | 普通高等教育      |       | 就业              |
|                 | 学制:                 | 4年    |       | 学习形式:  | 普通全日制       |       | Phil            |
|                 | 层次:                 | 本科    |       | 毕(结)业: | 毕业          |       | 综合              |
|                 | 枝(院)长姓名:            | 1     |       | 证书编号:  |             | in.   | 我<br>等          |

(七)点击下载 PDF 即可。

| 子槛空间一子切空间               | 在线验证出    | 国教育背景服务                                                            |                                              | 学信档案   | 高考 研設         | 港澳  | 台招生         | 征兵    | 甄业   | 学职平台 日本领道                                                                                                    |
|-------------------------|----------|--------------------------------------------------------------------|----------------------------------------------|--------|---------------|-----|-------------|-------|------|----------------------------------------------------------------------------------------------------|
| 页 > 学籍/学历在线验证报告 >       | 教育部学历证书电 | 子注册督案表                                                             |                                              |        |               |     |             |       |      |                                                                                                    |
| 在线验证                    | 请选择报     | 告语种: 中文                                                            | 英文                                           |        |               |     |             |       | ē    |                                                                                                    |
| 验证报告简介                  |          |                                                                    | 4-1                                          |        |               |     | 1 day esta- | 4     | -    | ×                                                                                                    |
| 防伪措施                    |          |                                                                    | 教育                                           | 部字历    | 1业书电-         | 子汪册 | 播案          | 表     |      | 1                                                                                                    |
| 验证真伪                    |          |                                                                    |                                              |        |               |     | 1           | 更新日期  | 9: 2 | Second St.                                                                                                    |
| 特点和用途                   |          | 姓名                                                                 |                                              | 235000 |               |     |             |       |      | The second second second second second second second second second second second second second second second se |
| 60(司申)書                 |          | 44 Du                                                              | CONTRACTOR OF                                |        |               |     | 1942200     | and y |      | 70'2047244                                                                                                    |
| AND DEPEND              |          | 200 VII                                                            | 77                                           |        | 出生日期          | 1   |             |       |      |                                                                                                    |
| 如何使用                    |          | 「エカリ                                                               | ^                                            |        |               |     |             |       |      |                                                                                                    |
| 如何使用<br>延长验证有效期         |          | 入学日期                                                               | 2                                            |        | 毕(論)业日期       |     |             | 1     |      |                                                                                                    |
| 如何使用<br>延长验证有效期<br>特别声明 |          | 1注501<br>入学日期<br>学历类别                                              | ~<br>2 - 1 - 1 - 1 - 1 - 1 - 1 - 1 - 1 - 1 - |        | 毕(幼)业日期<br>层次 | 本科  |             | 1     |      | 调查                                                                                                    |
| 如何使用<br>延长验证有效期<br>特别声明 |          | <ul> <li>(注初)</li> <li>入学日期</li> <li>学历英别</li> <li>学校名称</li> </ul> | ~<br>2、15000<br>普通高等教育<br>2 <sup>100</sup>   |        | 毕(道)业日期<br>层次 | 本科  | 学制          | 1     | 年    | <u>「現金</u> 」                                                                                                    |